# <u>Gestion des flux DSN / PAS – Cycle de</u> <u>paie</u>

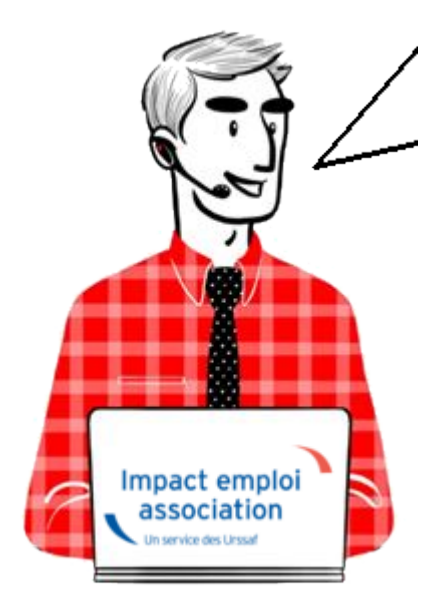

Fiche Pratique – PAS : Gestion des flux DSN / PAS – Cycle de paie

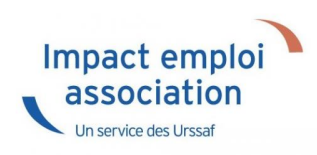

#### Sommaire :

- Gestion des flux DSN / PAS : le cycle de paie
- Zoom sur… J'établis mes paies
- <u>Zoom sur... Je dépose ma DSN</u>
- Chronologie de mise à disposition des CRM Nominatifs et Financiers

## ► <u>Gestion des flux DSN / PAS : le cycle de paie</u>

Afin de clarifier le cycle de la gestion des flux DSN/PAS, et plus

généralement le cycle de paie, vous trouverez ici les schémas récapitulant les <u>actions à effectuer chaque mois</u> pour garantir la bonne application du dispositif PAS.

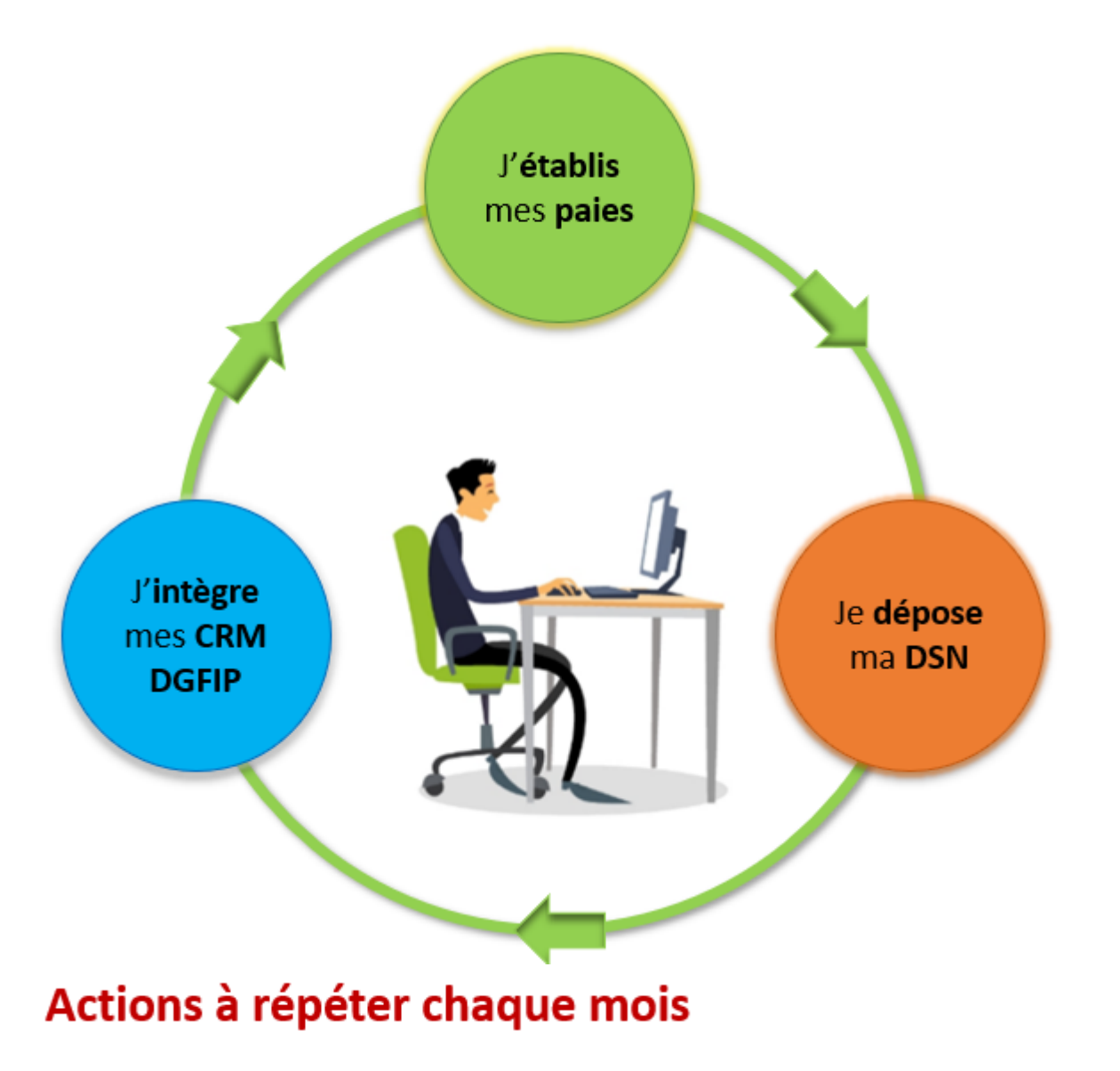

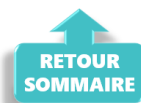

Zoom sur... J'établis mes paies

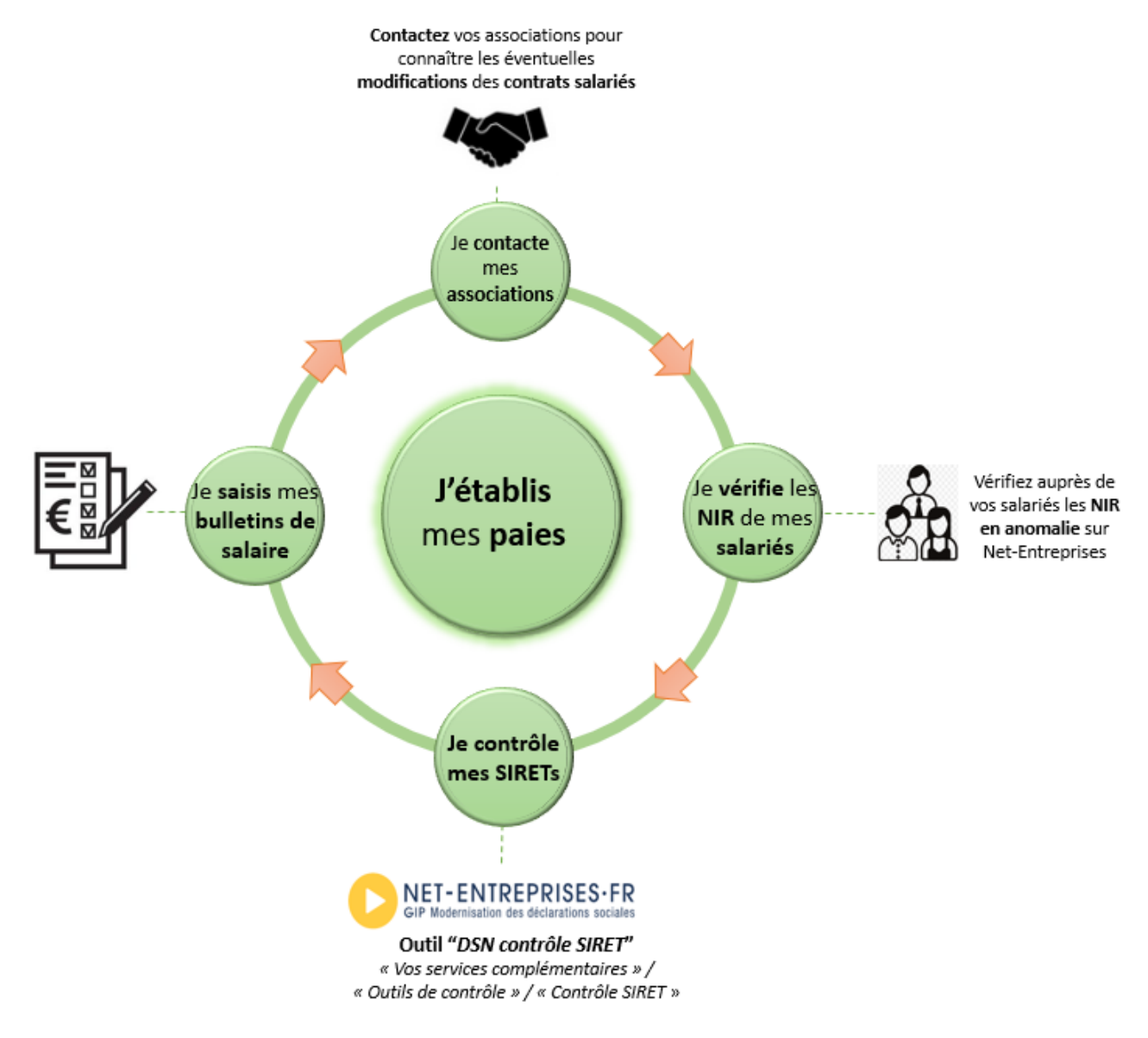

Actions à répéter chaque mois

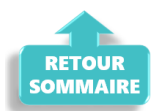

## ► Zoom sur… Je dépose ma DSN

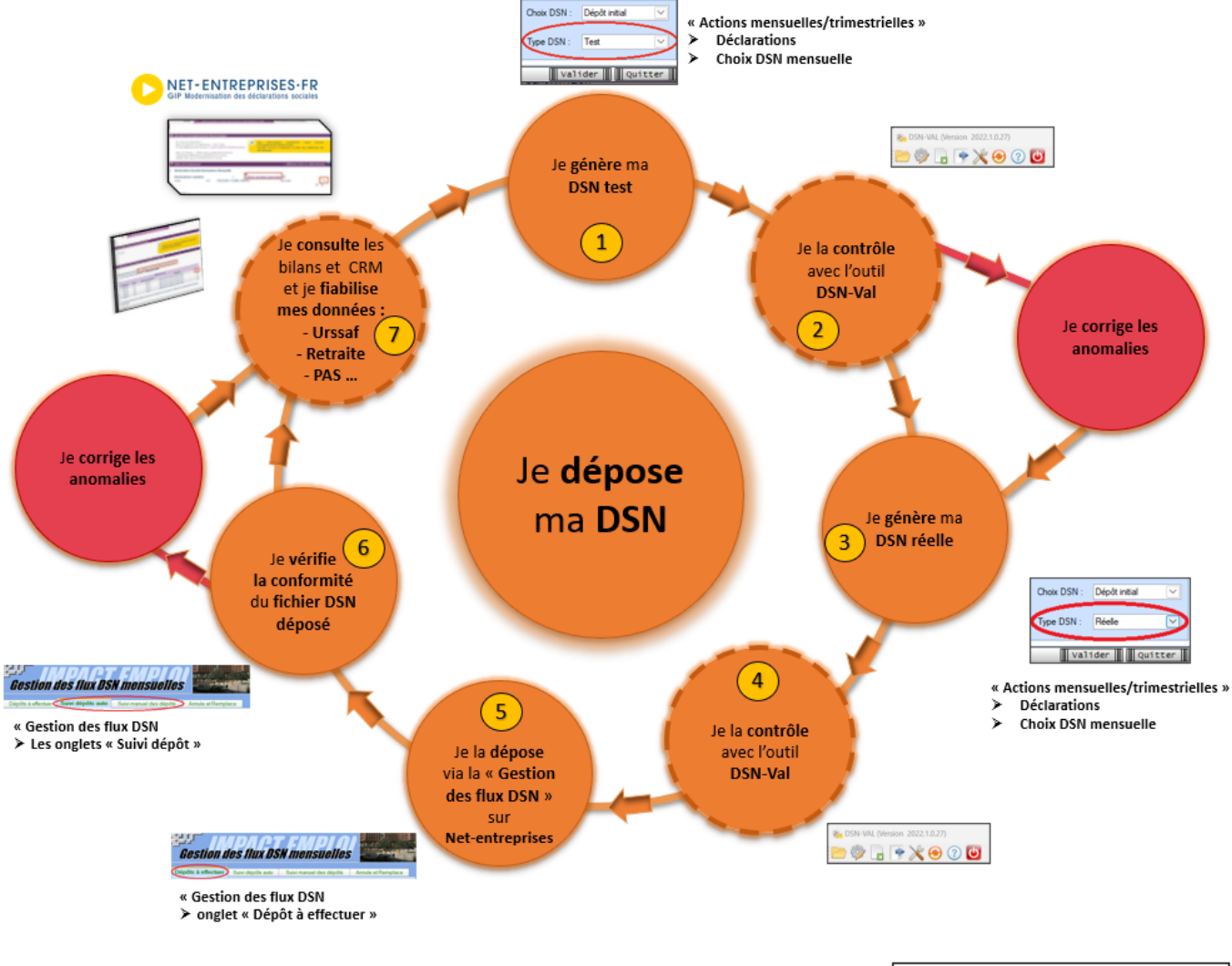

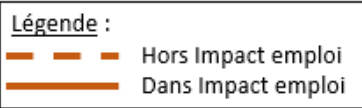

## Actions à répéter chaque mois

| Etape | 0ù ?            | Action                                                                                             |
|-------|-----------------|----------------------------------------------------------------------------------------------------|
| 1     | IEA             | Je génère ma DSN Test.                                                                             |
| 2     | DSN-Val         | Je contrôle ma « DSN Test » avec l'Outil DSN-Val.                                                  |
| 3     | IEA             | Je génère ma DSN Réelle.                                                                           |
| 4     | DSN-Val         | Je contrôle ma « DSN Réelle » avec l'Outil DSN-Val.                                                |
| 5     | Net-entreprises | Je dépose la « DSN Réelle » via la « Gestion des flux  » sur Net-<br>entreprises.                  |
| 6     | IEA             | Je vérifie la conformité du fichier « DSN Réelle » déposé.                                         |
| 7     | Net-entreprises | Je consulte les bilans de confromité et CRM et je fiabilise mes<br>données : Urssaf, Retraite, PAS |

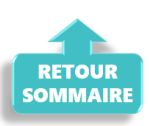

# <u>Chronologie de mise à disposition des CRM</u> <u>Nominatifs et Financiers</u>

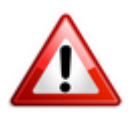

Intégration dans Impact emploi : il est nécessaire de vérifier la disponibilité du retour (bilan/CRM) dans Net-entreprises avant de l'intégrer dans Impact emploi.

#### ▶ <u>CRM Nominatif</u>

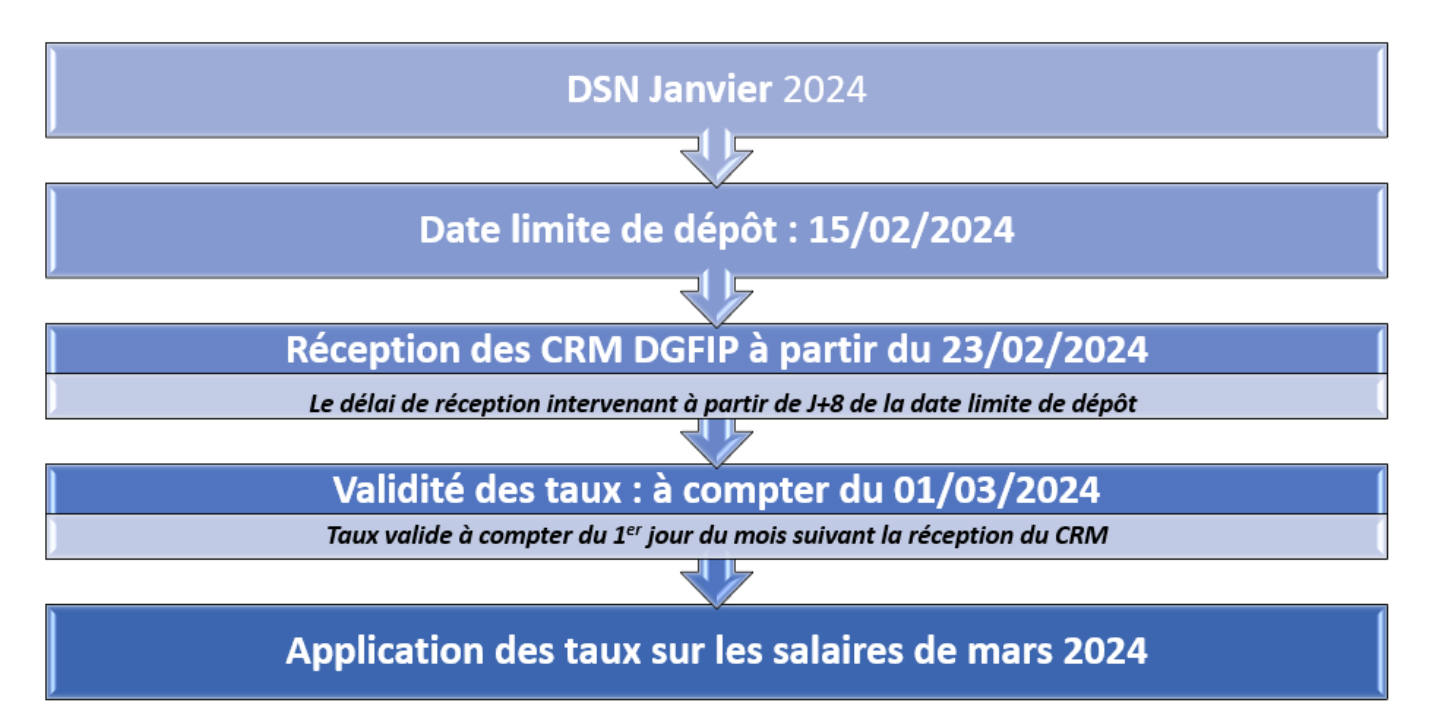

▶ <u>CRM Financier</u>

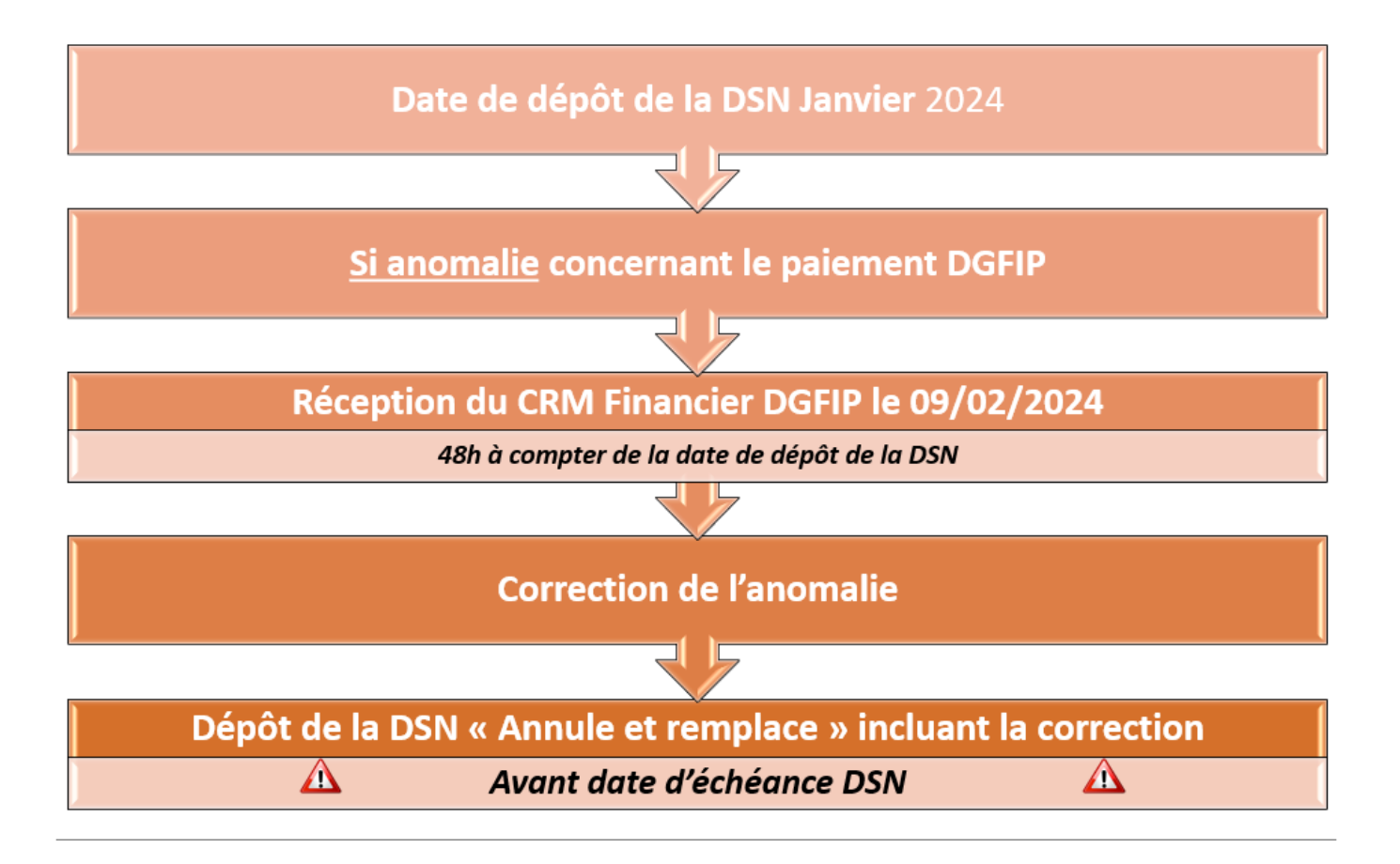

### ▶ Fiches pratiques Récupération des CRM PAS

Pour procéder à l'intégration des CRM dans Impact emploi, vous devez préalablement avoir réalisé toutes les étapes de la « **Gestion des flux DSN**« .

Suivez <u>ce lien</u> pour découvrir les étapes de l'**intégration automatique des CRM**.

Si vous rencontrez des difficultés, une procédure d'**intégration manuelle des CRM** est disponible : <u>ICI</u>

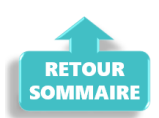

# Procédure d'intégration automatique des CRM

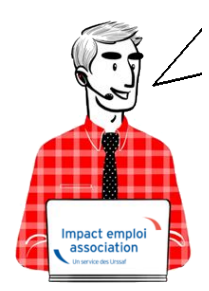

# Fiche Pratique – PAS : Procédure d'intégration automatique des CRM

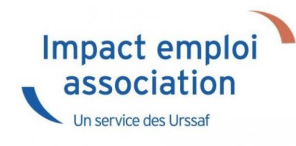

## ► Prérequis

Pour accéder à la Gestion des flux PAS et procéder à l'intégration automatique des CRM, vous devez préalablement avoir réalisé toutes les étapes de la Gestion des flux DSN.

### ► Procédure

 Dans Impact emploi, à partir de l'onglet « Actions mensuelles/trimestrielles », choisissez « Gestion des flux » puis « Prélèvement A la Source » :

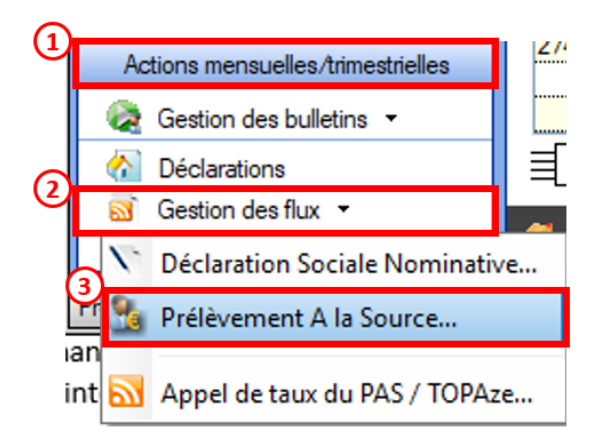

La fenêtre « Gestion des flux PAS » s'affiche :

- Sélectionnez le dossier (1) ainsi que le mois de dépôt DSN concerné (2).
- Dans le volet « *Réception compte-rendu* », cochez ensuite la ou les associations pour lesquelles vous souhaitez faire l'intégration automatique des CRM (3).

• Cliquez enfin sur le bouton « *Intégration automatique* » (4) :

| کنامگرال ز               |                        | ІМРАСТ ЕМР                                   |                          |
|--------------------------|------------------------|----------------------------------------------|--------------------------|
| .: Navigation :.         | Réception compte-rendu | Cm nominatif (Taux) Cm nominatif (Anomalies) | Cm financier (Anomalies) |
| Dossiers                 | M/A Siret              | Raison sociale                               | CRM N E                  |
| GUICHET ASSOCIATIONS URS | A 99999999900019       | ASSOCIATION TEST                             |                          |
| GUICHET ASSOCIATIONS     | A 21177182800036       | ISAM                                         |                          |
|                          | A 22034376700010       | C E BRITTA NY FERITES                        |                          |
|                          | A 32031176700028       | CE PTITTANY FERRIES                          |                          |
|                          | A 32053544800011       | JUDO CLUB DISIGNY SUR MER                    |                          |
|                          | A 0.2494917100023      | AGTR                                         |                          |
| 0                        | A 33484854500019       | COMITE ENTREPRISE DESICIMIN                  |                          |
|                          | A 99999999990019       | ASSOCIATION TEST 2                           |                          |
|                          | A 37769804800024       | LES PETITS MARMOTS                           |                          |
|                          | A 179766199            | OS LA GLACERIE                               |                          |
|                          | A 10132770502026       | BOMP TICLUS SAMTLOIS                         |                          |
|                          | A 40229940800011       | CLUAJ                                        |                          |
| 14                       | A 40951 70900066       | LineTA.                                      |                          |
| Mois de dépôt            | A 4032263666000111     | ES POINTE DE LA HAGUE                        |                          |
| Main                     | A 41525241000014       | SOURDS DE CHERBOURG OCTEVALE                 |                          |
| MOIS . MOUL 2010         | A                      | ODC MICD MILLE                               |                          |
|                          | Déclaration Sociale 1  | Nominative à néant                           |                          |

• Si au cours de l'intégration vous rencontrez le message ci dessous, n'en tenez pas compte, cliquez sur « OK » et continuer :

| Impact Em | ploi - [Gestion des flux PAS]                                                                                                    | 8 |
|-----------|----------------------------------------------------------------------------------------------------|---|
| Â         | Au moins un bulletin de salaire a été généré pour le mois en cours<br>avant l'intégration des CRM nominatif. Veuillez recalculer de nouveau<br>ces bulletins. |   |
|           | ОК                                                                                                    |   |

• Un autre message d'erreur peut également apparaître lors de l'intégration (voir ci-dessous), cliquez alors sur « OK » et continuez. Ensuite, quand vous vérifierez votre intégration, vous verrez sans doute des associations pour lesquelles l'intégration ne s'est pas faite alors que vous les aviez bien cochées. Il y a sans doute eu une micro coupure pendant le transfert, relancez alors l'intégration pour ces associations.

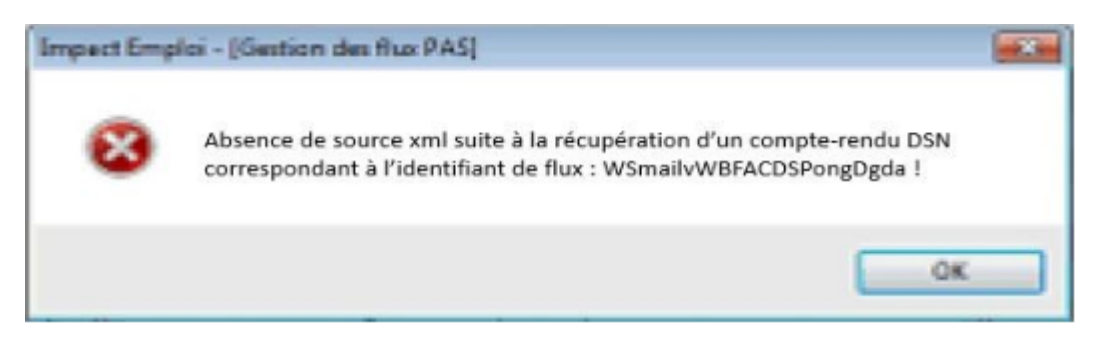

 Une fois l'intégration automatique réalisée, une coche verte apparait en bout de ligne pour signifier la bonne intégration du CRM, ainsi qu'un drapeau vert indiquant si le CRM Nominatif ou Financier est correct ou comporte une anomalie :

| Impact Emploi - [Gestic | on des flux PAS]          |                                                    | N = CRM Nominal          |
|-------------------------|---------------------------|----------------------------------------------------|--------------------------|
|                         |                           | Gestion des flux P                                 | F = CRM Financier        |
| .: Navigation :.        | Réception compte-rendu    | Crm nominatif (Taux) Crm nominatif (Anomalies) Crm | n financier (Anomalies   |
| Dossiers                | M/A Siret                 | Raison sociale                                     |                          |
| GUICHET ASSOCIATIONS UR | A 30423391008622          | UIL SWIDICATS OGT CHERSOURG                        |                          |
| W GUICHET ASSOCIATIONS  | A 31127-83-12-56          | ASAM                                               |                          |
|                         | A \$20343267000101888     | CE BRITIAN? FERRIES                                |                          |
|                         | A 32034376709028          | CE BRITTANY FERRIES                                |                          |
|                         | A 32063844800011          | JUDO CLUB D ISIGNY SUR MER                         |                          |
|                         | A 32494917109929          | AAGIR                                              |                          |
|                         | A 23484854600019          | COMITE ENTREPRISE DESICIMIN                        |                          |
|                         | A 04281288000017          | THEATRE DE L'ARLEONN                               |                          |
|                         | A 30769804800024          | LES PETITS MARMOTS                                 |                          |
|                         | A 37976610.00010          | US LA GLACERIE                                     |                          |
|                         | A 40132770500026          | ECXING CLUB SAINT LOG                              |                          |
|                         | A 40223940800011          | CLUAI                                              |                          |
| Maria da dela ta        | A 9999999800019           | ASSOCIATION TEST 2                                 |                          |
| Mois de depot           | A 40922696600011          | ES POINTE DE LA HAGUE                              |                          |
| Moie : April 2018       | A 41525241000014          | SOURDS DE CHERBOURG OCTEVILLE                      |                          |
| 1001 2010               | A 40005550000010          | Distrant is and it                                 |                          |
|                         | Déclaration Sociale Nomin | ative à néant                                      | 🎩 Intégration manuelle 🐱 |
|                         | /                         |                                                    | (III Curiosce III)       |
| A                       |                           |                                                    | Quitter                  |

- Les boit neant soin identifiées, ces boit ne contenant pas de données nonimatives, in ny a pas de recour de la part de la boi n.
- Dans le volet « *CRM nominatif (Taux)*, l'ensemble des associations pour lesquelles des taux ont été retournés s'affiche.
- Pour afficher les taux propres à chaque salarié, déroulez la liste à l'aide du « + ». Ici encore, un drapeau indique la présence ou non d'anomalie sur le CRM (dans notre cas, il n'y a pas d'anomalie) :

| · ──────────────────     | 515 \                            | Costion dec funy DAS                                             |    |
|--------------------------|----------------------------------|------------------------------------------------------------------|----|
|                          | <u> </u>                         |                                                                  |    |
| .: Navigation :.         | Réception compte-rendu Crm nomin | natif (Taux) Crm nominatif (Anomalies) Crm financier (Anomalies) |    |
| Dossiers                 | Siret / NNI-NTT                  | 🔹 🕺 🔍 🔍 🔍 Employeurs / Salariés                                  |    |
| SUICHET ASSOCIATIONS URS | = 🎏 39494917100023               |                                                                  | V  |
| GUICHET ASSOCIATIONS     | - 10006-0310051                  | 1007000 axish (Frida 2 57) -                                     | +  |
|                          | 9999999800019                    | ASSOCIATION TEST                                                 | N. |
|                          | - 2890450502066                  | TEST François (Taux:0,90)                                        | P  |
|                          | - 2790427679013                  | (00.0 : Marker Charles Argue 22331111)                           | P  |
|                          | L 🛉 1370450129191                | CarloGaENo Caral (Taux : 0.00)                                   | P  |
| 10                       | Jan 43132770300026               | BOXING CLUB SAINT FOIS                                           | T  |
| 10                       | 22034979700010                   | C E SRITTAN FERRIES                                              | Y  |
|                          | 40229040000011                   | CLLAJ                                                            | P  |
|                          | 22934376700022                   | CE BRITTAM: FERRIES                                              | P  |
|                          | Jac 17564400276                  | LE NAVAL GROUP CHEPPOURG                                         | P  |
|                          | 📁 45275168600017                 | CIE ANGELA LAURIER                                               | P  |
|                          | 4079650400903                    | CUC DES MARAIS                                                   | P  |
| Mois de dépôt            | 451325863300628                  | CUC OUEST COTENTIAL                                              | P  |
|                          | P 73328381300010                 | COMITE DES PECHEURS AMATEURS GRAIVALLAIS                         | P  |
| lois : Août 2018 👻       | D1484054090010                   | COMITE ENTREPRICE DES CITINI                                     | Y  |
|                          | Jacob 44014796100025             | CONSCIENCE NUMARITAIRE                                           | Þ  |
| 0                        | P 42123527000025                 | DEFENSE DES VIOTRHEC DE L'AMIANTE                                | Y  |
|                          | 1005217000005                    | CONATA                                                           | Þ  |

Légende des drapeaux :

Réception OK : Un taux est appliqué à chaque salarié de l'association

Salarié pour lequel une absence de taux a été transmise par la DGFIP (Un taux barème lui sera appliqué)

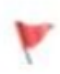

Association pour laquelle des taux « barème » sont appliqués à certains de ses salariés

- Absence d'information : CRM indisponible ou oubli d'intégration
- Pour consulter les anomalies, rendez-vous dans le volet « Crm nominatif (Anomalies) » (Dans notre cas, pas d'anomalie) :

| Impact Emploi - [Gestion d | les flux PAS]                | 1                   |                              | t-1                       |
|----------------------------|------------------------------|---------------------|------------------------------|---------------------------|
| ،<br>ئىنىرىمى<br>سىرىمى    | لندود بر .<br>سروری<br>سروری | inx                 | Gestion des flux             | PAS                       |
| .: Navigation :.           | Réception compte-rendu       | Cm nominatif (Taux) | Crm nominatif (Anomalies)    | Crm financier (Anomalies) |
| Dossiers                   | Siret / NNI-NTT              |                     | Employeurs / Salarié         | <u>s</u> 🔥 🦨 🗖            |
| UICHET ASSOCIATIONS URS    | 100404077A0400833            | Kina St             | 22                           |                           |
| GUICHET ASSOCIATIONS       | S1177102000000               | MARAM               |                              |                           |
|                            | P 40102770300026             | 20231               | 20212 21017 1010             | Ø [                       |
|                            | 📔 673045767066.0             | 0.50                | TRAMILIEUS)                  | Ø [                       |
|                            | 22034275709023               | CE DR               | 1772-079ERR:EC               | ) 🚫                       |
|                            | 43077564400518               | CE NA               | VAL GHOUP CHERZONRG          | Ø 🗆                       |
|                            | 40275160000017               | CIE /A              | OCIA LAURIER                 |                           |
|                            | 43780634097539               | CLA D               | 20(1)/20(2)                  | 🕑 🗆                       |
|                            | 43192866306329               | C.U. (              | JEST COTENTIN                | 🕑 🗆                       |
|                            | P3229940300011               | CLL                 | (£).                         |                           |
|                            | 13328361990510               | COMIT               | E DES PECHEURS AMATGURS G    | FIANVILLAIS 🛛 🖉 🗌         |
|                            | 33434654093019               | 000/26              | CHATTER CODE CONNEL          |                           |
|                            | 4/014708100029               | CONS                | GENCE HUMANATAIRE            | 🕑 🗆                       |
| Mois de dépôt              | 42483527085038               | DEFE                | SELLES VICTORES DE L'AMIANTE | e I 🖉 🖸                   |
|                            | 10853470900055               | EFHA                | ĥ                            |                           |
| ois : Août 2018 💌          | 40522656600011               | ES PO               | N TE DE LA NACISE            |                           |
|                            | 72097565400029               | FED D               | U F C FRANCAIS               |                           |
| Q .                        |                              |                     |                              | 🔚 Liste des anomalie      |

• Si des **anomalies** sont détectées, l'écran ci-dessous apparaîtra :

|                     |                                                | IMPG                    | estion des flux PAS               |                                                                                                    |
|---------------------|------------------------------------------------|-------------------------|-----------------------------------|----------------------------------------------------------------------------------------------------|
| .: Navigation :.    | Réception compte-rendu                         | Crm nominatif (Taux)    | m nominatif (Anomalies) Cm financ | ier (Anomalies)                                                                                                    |
| Dossiers            | Siret / NNI-N                                  | <u>II</u> •             | Employeurs / Salariés             | 🔍 🐉 💒 🔳 🌢                                                                                                    |
| CHET ASSOCIATIONS U | <ul> <li>Image: Contract Procession</li> </ul> | 100023                  |                                   |                                                                                                    |
| guichet sud         | 🔎 81735527339914                               | COCSE -                 |                                   |                                                                                                    |
|                     | ₩ 42539026580011                               | JUD 1 T.S.              | 15                                |                                                                                                    |
| 1                   | 78504652000325                                 | UN SON D                | P.0.00                            |                                                                                                    |
|                     | 37911940700545                                 | DANCUE.                 | NUMERICA DE LA MANCHE             | Image: A state of the state of the state |
|                     | D0850150100025                                 | LUCUEC                  | OU FANCES                         |                                                                                                    |
|                     | 60629316500016                                 | CLIC DE L               | AVRANCEE                          |                                                                                                    |
|                     | -476503000026                                  | 000000                  | IORIANAS I                        |                                                                                                    |
|                     | 48182166295632                                 | CLIC DO F               | AYS ST LOIS                       |                                                                                                    |
|                     | 44100000000004                                 | CLIC DU S               | UD MANCHE                         |                                                                                                    |
|                     | - 100 99999999800019                           | ASSOCIA                 | TION TEST                         | 🖸 🖸                                                                                                    |
|                     | 289040950 000                                  | 00000000000000 TEST Pie | rre (1 anomalie)                  |                                                                                                    |
| •                   | 37337885500010                                 | COMITED                 | ELITREFRICE CAP 50-1              |                                                                                                    |
| Mois de dépôt       | S28735257875 13                                | STREET                  | CHARTERED TO US AN AVOIDE         |                                                                                                    |
|                     | 33002395007620                                 | USETURE                 | 10.3.93                           |                                                                                                    |
| : Août 2018 -       | - <b>1</b> 4-000677207610                      | JORNEE                  | NACKOSO                           |                                                                                                    |
|                     | 47070470020933                                 | PACE BA                 | 5LVBX                             | - 🗆 🕥                                                                                                    |
| Q                   |                                                |                         |                                   | 🚮 Liste des anomalies                                                                                                    |
|                     |                                                |                         |                                   | III a data III                                                                                                    |

• Il convient alors de cocher la case face au point d'exclamation signalant l'anomalie pour arriver sur l'onglet « Correction des anomalies », puis de corriger l'anomalie en suivant les indications :

| e l'employeur Nom du salarié<br>OCIATION TEST TEST Pierre (1 anomalie)                                                                                                    | × 2        |
|----------------------------------------------------------------------------------------------------|------------|
| OCIATION TEST       TEST Pierre (1 anomalie)         Catégorie       Libellé         NON-BLOQUANT       Échec de reconnaissance de la personne par la DGFIP, à partir de l'état civil fourni et | • 2        |
| Catégorie     Catégorie     NON-BLOQUANT     Échec de reconnaissance de la personne par la DGFIP, à partir de l'état civil fourni et                                                            | •          |
| NON-BLOQUANT Échec de reconnaissance de la personne par la DGFIP, à partir de l'état civil fourni et                                                                                            |            |
|                                                                                                    | en ab      |
|                                                                                                    |            |
|                                                                                                    | _          |
|                                                                                                    |            |
|                                                                                                    |            |
|                                                                                                    |            |
| Anoma Sanoma                                                                                                    | lie(s) com |
| iptif anomalie                                                                                                    |            |
| Catégorie Type de correction                                                                                                    |            |
| 2 NON-BLOQUANT Manuelle                                                                                                    |            |
|                                                                                                    |            |
| Iptif anomalie         Type de correction           Catégorie         Type de correction           NON-BLOQUANT         Manuelle                                                                |            |
|                                                                                                    |            |

L'intégration automatique des CRM Nominatifs est à présent terminée !

# <u>PAS – Procédure d'intégration manuelle</u> <u>des CRM</u>

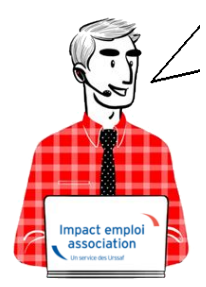

# Fiche Pratique – PAS : Procédure d'intégration manuelle des CRM

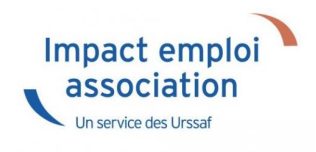

### ► Prérequis

Pour accéder à la Gestion des flux PAS et procéder à l'intégration manuelle des CRM, vous devez préalablement avoir réalisé toutes les étapes de la Gestion des flux DSN.

Autre prérequis indispensable avant cette étape : La validation du Certificat de Conformité. (Une fiche pratique est à votre disposition <u>ICI</u> )

### Procédure

L'intégration manuelle des CRM impose de sélectionner une association à la fois. Cette manipulation est à renouveler pour chaque association de votre dossier.

 Dans Impact emploi, à partir de l'onglet « Actions mensuelles/trimestrielles », choisissez « Gestion des flux » puis « Prélèvement A la Source » :

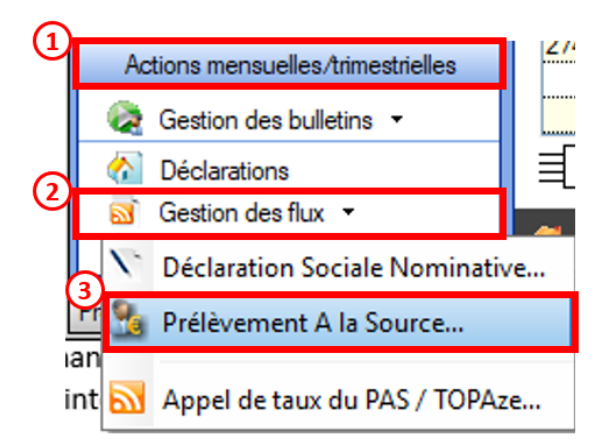

La fenêtre « Gestion des flux PAS » s'affiche :

- Sélectionnez le dossier (1) ainsi que le mois de dépôt DSN concerné (2).
- Dans le volet « *Réception des compte-rendus* », cochez ensuite l'association pour laquelle vous souhaitez faire l'intégration manuelle des CRM (3).
- Cliquez enfin sur le bouton « Intégration manuelle » (possibilité

d'intégrer un Nominatif ou Financier) :

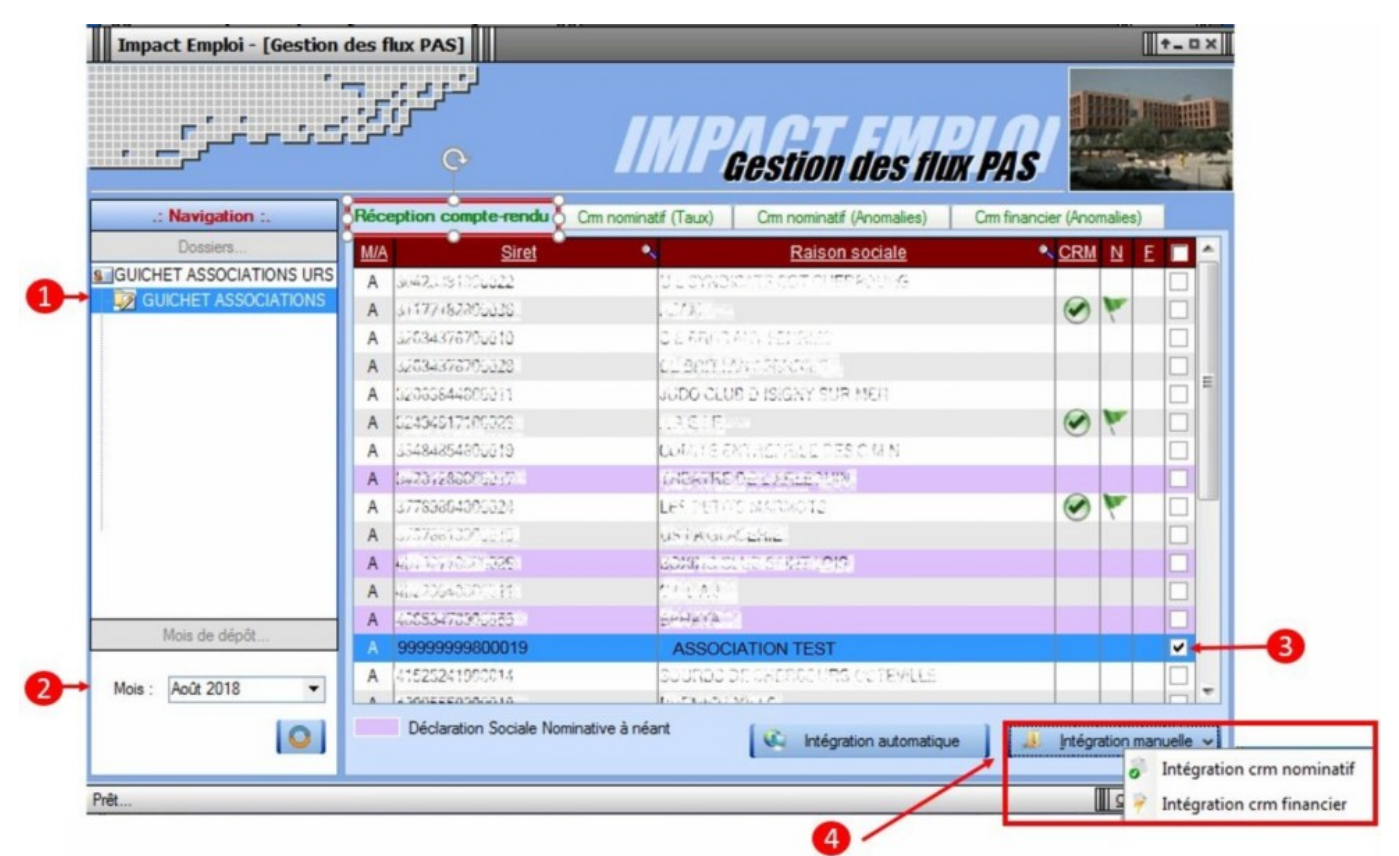

• Impact emploi vous invite alors à **récupérer le CRM sur Net-Entreprises** (dans notre cas, nous cherchons à récupérer les CRM correspondant aux DSN d'août, donc à l'échéance du 15 septembre).

| Impact Emploi - [Gestion               | des flux PAS]                                                                                                    |                      |                            |              |               | t_OX       |
|----------------------------------------|----------------------------------------------------------------------------------------------------|----------------------|----------------------------|--------------|---------------|------------|
| ·                                      |                                                                                                    | IMP                  | Gestion des fil            | R PAS        |               |            |
| .: Navigation :.                       | Réception compte-rendu                                                                                                    | Crm nominatif (Taux) | Crm nominatif (Anomalies)  | Crm financie | er (Anomalies | )          |
| Dossiers                               | M/A Siret                                                                                                    | •                    | Raison sociale             | •            | CRM N         | E 🔳 📤      |
| SUCHET ASSOCIATIONS URS                | A 304233019002221                                                                                                    | 03.3460              | WARLOAT CHERROOMS          |              |               |            |
| Impact Emploi - [Gestion des flux PAS] |                                                                                                    |                      |                            | 8            | 0             |            |
|                                        |                                                                                                    |                      |                            |              |               |            |
|                                        | Veuillez sélectionner un compte-rendu nominatif pour l'employeur<br>ASSOCIATION TEST' dans la fenêtre suivante après avoir cliqué sur le<br>bouton [OK] ! |                      |                            | •            |               |            |
|                                        |                                                                                                    |                      | ОК                         |              | •             |            |
| 1                                      | A #21327-17 ######                                                                                                    | 2000000              | AND REAL PROPERTY.         |              |               |            |
|                                        | A 400268800002888                                                                                                    | 020470               |                            |              |               |            |
| Moie de dépôt                          | A 4336477100000                                                                                                    | 12557776             |                            |              |               |            |
| Mois de déport                         | A                                                                                                    | ELS CARS             | Sector and a sector of the |              |               | <b>v</b>   |
| Mois : Août 2018                       | A 41535241000014                                                                                                    | STIRDS               | SECHERICOURS OCTOVILLE     |              |               |            |
|                                        |                                                                                                    | Contraction of the   | A TO AND                   |              |               |            |
| 0                                      | Déclaration Sociale No                                                                                                    | minative à néant     | Intégration automatiqu     | е 🛛 🎿        | Intégration r | manuelle 🗸 |

#### – – – – – Sur Net-Entreprises – – – – –

 Sur Net-Entreprises, choisissez l'échéance (dans notre cas 15/09), puis cliquez sur la loupe présente en bout de ligne de l'association concernée pour accéder au bilan de traitement DGFIP :

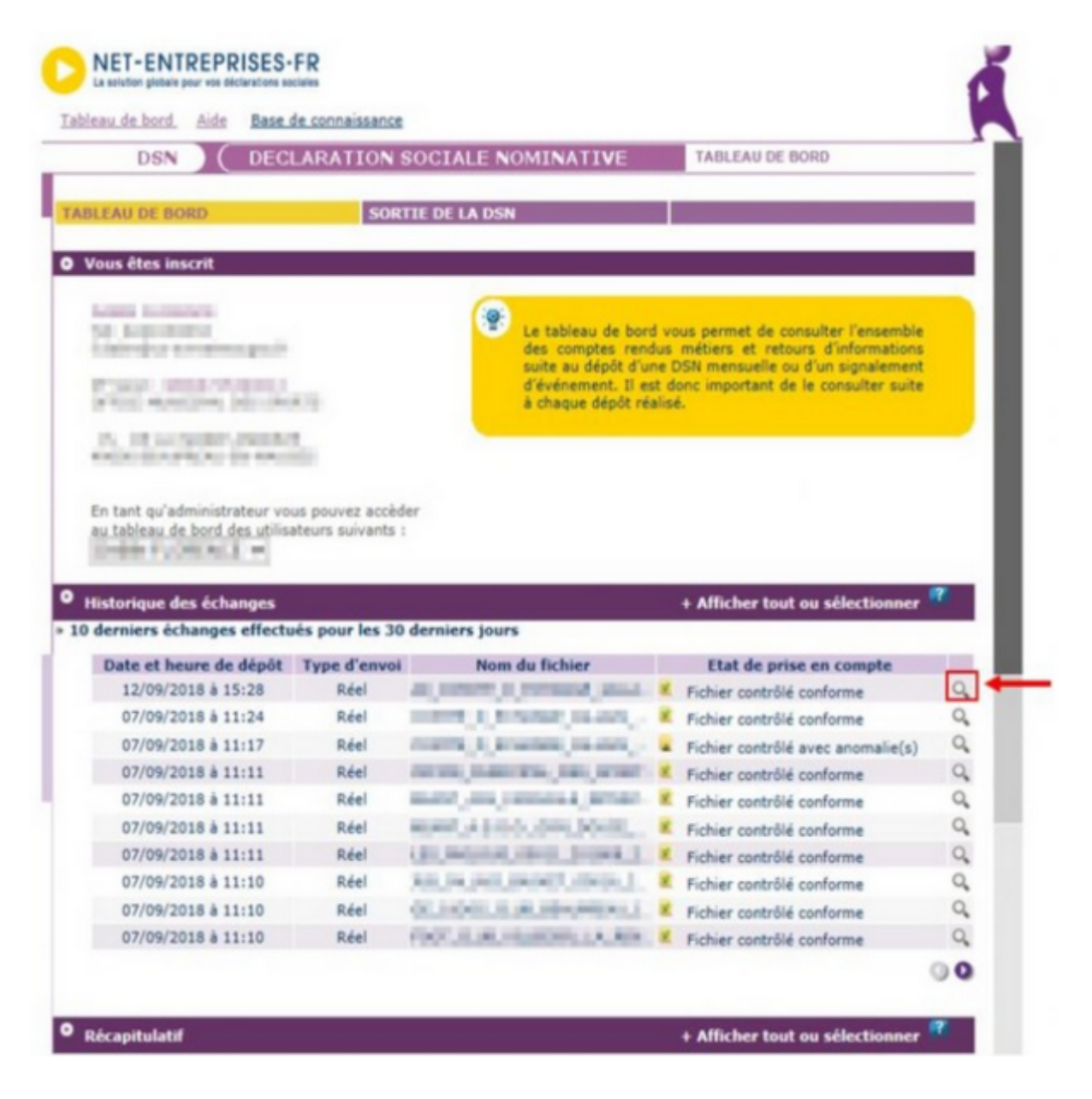

• Dans la zone DGFIP, cliquez ensuite sur « Accéder au bilan de traitement » :

| DSN ( DECLARATION SOC                                                                                                    | IALE NOMINATIVE                                                                                                    | DÉTAIL D'UNE DÉCLARA                                                                                                    | ATION                                                                    |
|----------------------------------------------------------------------------------------------------|----------------------------------------------------------------------------------------------------|----------------------------------------------------------------------------------------------------|--------------------------------------------------------------------------|
|                                                                                                    |                                                                                                    |                                                                                                    |                                                                          |
| Déclaration sociale au sein de l'entreprise                                                                                                    |                                                                                                    |                                                                                                    |                                                                          |
|                                                                                                    | -                                                                                                    |                                                                                                    |                                                                          |
| Etablissement L. M.J. Port P. Provide A.                                                                                                    | Veuillez trou                                                                                                    | over ci-dessous le détail de l                                                                                                    | la déclaration.                                                          |
|                                                                                                    |                                                                                                    |                                                                                                    |                                                                          |
| erz                                                                                                    | de 15 Contambre 2010                                                                                                    |                                                                                                    |                                                                          |
| Declaration sociale nominative pour Lecheance                                                                                                    | au 15 Septembre 2018                                                                                                    |                                                                                                    |                                                                          |
| e 31/08/2018 a 15:48 N°1182 Declaration r<br>N° réf : B2IdxvWBFAbfI6RQSrs6gwA Déclaratio                                                                                                    | 1º9 du fichier de TEST Global_20<br>on de TEST non prise en com                                                                                                    | 01808_20180831_141559_<br>pte car non conforme                                                                                                    |                                                                          |
| Identifiant métier :                                                                                                    |                                                                                                    |                                                                                                    | Afficher le d                                                            |
| e 31/08/2018 à 15:48 N°1182 Déclaration r                                                                                                    | 1*9 du fichier de TEST Global_20                                                                                                    | 01808_20180831_141559                                                                                                    |                                                                          |
| Identifiant métier :                                                                                                    | in de l'EST conforme                                                                                                    |                                                                                                    | Afficher le d                                                            |
|                                                                                                    |                                                                                                    |                                                                                                    |                                                                          |
| e 07/09/2018 à 11:40 N°1 Déclaration n°1 (                                                                                                    | su fichier depot_mtom                                                                                                    |                                                                                                    |                                                                          |
| N° réf : WSYbwyWBFA-DK6RIos8huTP Declaratio<br>Identifiant métier :                                                                                                    | on conforme                                                                                                    |                                                                                                    |                                                                          |
| N <sup>o</sup> ref : WSYbwyWBFA-DK6RIos8huTP Declaratie<br>Identifiant métier :<br>Aff                                                                                                    | on conforme<br>icher le certificat de conformité                                                                                                    | 1                                                                                                    |                                                                          |
| N° ref : WSYbwyWBFA-DK6RIos8huTP Declaration<br>Identifiant métier :<br>Aff<br>Distribution                                                                                                    | on conforme<br>licher le certificat de conformité                                                                                                    | 10                                                                                                    |                                                                          |
| N° ref : WSYbwyWBFA-DK6RIos8huTP Declaratie<br>Identifiant métier :<br>Aff<br>Distribution<br>- Régime Général                                                                                                    | an conforme                                                                                                    | 12                                                                                                    |                                                                          |
| N° ref : WSYbwyWBFA-DK6RIos8huTP Declaratie<br>Identifiant métier :<br>Aff<br>Distribution<br>- Régime Général<br>Contrôle de l'identité des individus                                                                                                    | an conforme<br>icher le certificat de conformité<br>Réussite du traitement                                                                                                    | 1e 07/0                                                                                                    | 09/2018 à 12:23                                                          |
| N° ref : WSYbwyWBFA-DK6RIos8huTP Declaratie<br>Identifiant métier :<br>Aff<br>Distribution<br>- Régime Général<br>Contrôle de l'identité des individus<br>Contrôles inter-déclarations                                                                                                    | on conforme<br>icher le certificat de conformité<br>Réussite du traitement<br>Réussite du traitement                                                                                                    | 1e 07/0<br>le 07/0                                                                                                    | 99/2018 à 12:23<br>99/2018 à 12:25                                       |
| N° ref : WSYbwyWBFA-DK6RIos8huTP Declaratie<br>Identifiant métier :<br>Aff<br>Distribution<br>- Régime Général<br>Contrôle de l'identité des individus<br>Contrôles inter-déclarations<br>- Urssaf                                                                                                    | on conforme<br>icher le certificat de conformité<br>Réussite du traitement<br>Réussite du traitement                                                                                                    | E<br>le 07/0<br>le 07/0                                                                                                    | 99/2018 à 12:23<br>99/2018 à 12:25                                       |
| N° ref : WSYbwyWBFA-DK6RIos8huTP Déclaratio<br>Identifiant métier :<br>Aff<br>Distribution<br>- Régime Général<br>Contrôle de l'identité des individus<br>Contrôles inter-déclarations<br>- Urssaf<br>Déclaration de cotisation et de télépaiement                                                                                                    | n conforme<br>icher le certificat de conformité<br>Réussite du traitement<br>Réussite du traitement<br>Compte-rendu disponible<br>Accéder au bilan de traitemen                                                                           | 1e 07/0<br>le 07/0<br>le 07/0                                                                                                    | 09/2018 à 12:23<br>09/2018 à 12:25<br>09/2018 à 11:40                    |
| N° ref : WSYbwyWBFA-DK6RIos8huTP Declaration<br>Identifiant métier :<br>Aff<br>Distribution<br>- Régime Général<br>Contrôle de l'identité des individus<br>Contrôles inter-déclarations<br>- Urssaf<br>Déclaration de cotisation et de télépaiement<br>- Retraite complémentaire AGIRC-ARRCO                                                          | icher le certificat de conformité<br>Réussite du traitement<br>Réussite du traitement<br>Compte-rendu disponible<br><u>Accéder au bilan de traitemer</u>                                                                                  | E<br>le 07/0<br>le 07/0<br>le 07/0                                                                                                    | 09/2018 à 12:23<br>19/2018 à 12:25<br>09/2018 à 11:40                    |
| N° ref : WSYbwyWBFA-DK6RIos8huTP Déclaration<br>Identifiant métier :<br>Aff<br>Distribution<br>- Régime Général<br>Contrôle de l'identité des individus<br>Contrôles inter-déclarations<br>- Urssaf<br>Déclaration de cotisation et de télépaiement<br>- Retraite complémentaire AGIRC-ARRCO<br>Déclaration de cotisations et télépaiement            | n conforme<br>icher le certificat de conformité<br>Réussite du traitement<br>Réussite du traitement<br>Compte-rendu disponible<br><u>Accéder au bilan de traitemer</u><br>Compte-rendu disponible<br><u>Accéder au bilan de traitemer</u> | Ie 07/0           Ie 07/0           Ie 07/0           Ie 07/0           Ie 07/0           Ie 07/0           Ie 07/0           Ie 07/0                                                                         | 09/2018 à 12:23<br>09/2018 à 12:25<br>09/2018 à 11:40<br>09/2018 à 07:01 |
| N° ref : WSYbwyWBFA-DK6RIos8huTP Déclaration<br>Identifiant métier :<br>Aff<br>Distribution<br>- Régime Général<br>Contrôle de l'identité des individus<br>Contrôles inter-déclarations<br>- Urssaf<br>Déclaration de cotisation et de télépaiement<br>- Retraite complémentaire AGIRC-ARRCO<br>Déclaration de cotisations et télépaiement<br>- DGFIP | icher le certificat de conformité<br>Réussite du traitement<br>Réussite du traitement<br>Compte-rendu disponible<br><u>Accéder au bilan de traitemer</u><br>Compte-rendu disponible<br><u>Accéder au bilan de traitemer</u>               | Ie 07/0           Ie 07/0           Ie 07/0           Ie 07/0           Ie 07/0           Ie 07/0           Ie 07/0           Ie 07/0           Ie 07/0           Ie 07/0           Ie 07/0           Ie 07/0 | 09/2018 à 12:23<br>19/2018 à 12:25<br>09/2018 à 11:40<br>09/2018 à 07:01 |

• La fenêtre « *Consultation d'un fichier CRM* » s'affiche. Cliquez alors sur « *Télécharger le rapport* » :

|                                  | CONSULTATION D'UN FICHIER ORM                                                                                                    |
|----------------------------------|----------------------------------------------------------------------------------------------------|
|                                  |                                                                                                    |
| Nom ± C/CC/2                     |                                                                                                    |
| Prénom 13. 2012                  |                                                                                                    |
| Nº de Siret : 155 155 544 100%   |                                                                                                    |
|                                  |                                                                                                    |
| lapport                          |                                                                                                    |
| Titre<br>Message                 | Compte-rendu métier nominatif DSN mis à disposition le 20/09/2018 à 05:04:28<br>: En cas d'absence de taux communiqué par la DGFIP, le taux applicable est le taux<br>issu des grilles de taux par défaut définies par la loi de finances. |
| Version                          | i v01/08                                                                                                    |
| Identifiant du CRM               | : 37429389                                                                                                    |
| Dépôt                            |                                                                                                    |
| Identification du flux           | : WSVbwvW8F4-DK6RIes8huTP                                                                                                    |
| Numéro de version de la norme    | : P18V01                                                                                                    |
| Point de dépôt                   | 101                                                                                                    |
| Siret de l'émetteur              | 1100 360 5+3 950 00                                                                                                    |
| lan dépôt                        |                                                                                                    |
| Etat                             | I OK                                                                                                    |
|                                  | 0.007                                                                                                    |
| Déclaration                      |                                                                                                    |
| Identification de la déclaration |                                                                                                    |
| Rang                             | :1                                                                                                    |
| Type de la déclaration           | Declaration normale                                                                                                    |
| Identifiant metier               | 1                                                                                                    |
| NIC d'affectation                | 100011                                                                                                    |
|                                  |                                                                                                    |
| Bilan de la déclaration          |                                                                                                    |
| Etat                             | : OK                                                                                                    |
| Nombre d'individus               | 14                                                                                                    |
| Liste individus                  |                                                                                                    |
| Individu 1 sur 4                 |                                                                                                    |
| Identifiant Individu             | 1.1060-0302-34                                                                                                    |
| Matricule                        | 1                                                                                                    |
| Taux d'imposition PAS            | : 0.00                                                                                                    |
| Individu 2 sur 4                 | - TOAREA I NADE                                                                                                    |
| Matricule                        |                                                                                                    |
| Taux d'imposition PAS            | 10.70                                                                                                    |
| Individu 3 sur 4-                |                                                                                                    |
| Identifiant individu             | 11010202329096                                                                                                    |
| Matricule                        | 1                                                                                                    |
| Taux d'imposition PAS            | : 0.00                                                                                                    |
| Individu 4 sur 4                 |                                                                                                    |
| Identifiant individu             | 1 7471250440007                                                                                                    |
| Matricule                        |                                                                                                    |
| Taux d'imposition PAS            | 10.30                                                                                                    |
|                                  | 1                                                                                                    |

- Enregistrez-le sous le chemin C:\ProgramData\Impact Emploi
   v3\ged\crm\_nominatif\travail\2018 et créez le sous dossier 2018\_xx selon la période (ex : 2018\_08 pour août).
- Retournez ensuite dans Impact emploi cliquer sur « OK » :

- - - - Impact emploi association - - - -

| Impact En | nploi - [Gestion des flux PAS]                                                                      | 8                                                           |
|-----------|----------------------------------------------------------------------------------------------------|-------------------------------------------------------------|
| 1         | Veuillez sélectionner un compte-rendu no<br>ASSOCIATION TEST' dans la fenêtre suiv<br>bouton [OK] ! | minatif pour l'employeur<br>vante après avoir cliqué sur le |
|           |                                                                                                    | ОК                                                          |

• Sélectionnez le fichier récupéré sur Net-Entreprises pour terminer l'intégration du CRM.

| Impact Emploi - [Gestion              | n des flux PAS]                                                                                                    |                         |                                                                  |                           | t_0×    |
|---------------------------------------|----------------------------------------------------------------------------------------------------|-------------------------|------------------------------------------------------------------|---------------------------|---------|
| , , , , , , , , , , , , , , , , , , , |                                                                                                    | IMP                     | Gestion des flu                                                  | x PAS                     |         |
| .: Navigation :.                      | Réception compte-rendu                                                                                                    | Cm nominatif (Taux)     | Crm nominatif (Anomalies)                                        | Crm financier (Anomalies) |         |
| Dossiers                              | M/A Siret                                                                                                    | •                       | Raison sociale                                                   | CRM N E                   |         |
| GUICHET ASSOCIATIONS URS              | A 40225340202020                                                                                                    | CLEAS                   |                                                                  |                           |         |
|                                       | A (1972509<br>A (1026241<br>A 4209559<br>A (1026247<br>A 4209559<br>A (1026207<br>A 42019708<br>A (1025017<br>A 40197503<br>A 10977954400019 | Intégration terminée av | ec succès.<br>OK<br>OK<br>Chillentië<br>Chillentië<br>Chillentië |                           |         |
|                                       | A 400170420050450                                                                                                    | 0000232                 | IN7.026 RAD 2707 30.22                                           |                           |         |
|                                       | A 40785004289900                                                                                                    | 223.022                 | MARNIS                                                           |                           |         |
| Mois de dépôt                         | A 00007505000003                                                                                                    | End of the              | CERTINALS                                                        | <u>1010</u>               |         |
| Mois : Août 2018 💌                    | A Description                                                                                                    | REAL PRO                | AND FRANKLOS STREND                                              | 83                        |         |
|                                       | Déclaration Sociale N                                                                                                    | ominative à néant       | C Intégration automatique                                        | e 📔 🔝 Intégration man     | uelle 🗸 |

• A partir du volet « *Crm nominatif (Taux)* », vous pourrez vérifier que les taux des salariés dans Impact emploi sont bien les mêmes que ceux disponibles sur Net-Entreprises dans le bilan de traitement DGFIP :

|                 | 33484854800019    | COMITE ENTREPRICE DESIGIMIN       |  |
|-----------------|-------------------|-----------------------------------|--|
|                 | 44014700103023    | CONSCIENCE RUMANITARE             |  |
|                 | 42483527000036    | DEREMPE DES VICTORES DE L'AMIANTE |  |
|                 | 10053470900055    | ZFWATA                            |  |
|                 | 999999980001      | ASSOCIATION TEST                  |  |
| Mois de dépôt   |                   | BENNEMAINS VINCENT (Taux : 0.70)  |  |
|                 | - 👕 1043250120099 | 80/852 analod (Taux : 0.00)       |  |
| s : Août 2018 🔻 | - 📋 1003320035104 | 0.2000R millioud (Taux : 0.00)    |  |
|                 | L 🔮 2671250453000 | LECERF outleast (Taux : 0.90)     |  |
| 0               | 2269756540009     | TEP DU PO SELVONO                 |  |

Volet « Crm nominatif (Taux) »

| Bilan de la déclaration |                 |  |
|-------------------------|-----------------|--|
| Etat                    | : OK            |  |
| Nombre d'individus      | : 4             |  |
| Liste individus         |                 |  |
| Individu 1 sur 4        |                 |  |
| Identifiant individu    | : 180002903010% |  |
| Matricule               | :               |  |
| Taux d'imposition PAS   | : 0.00          |  |
| Individu 2 sur 4        |                 |  |
| Identifiant individu    | : 1730530139325 |  |
| Matricule               | :               |  |
| Taux d'imposition PAS   | : 0.70          |  |
| Individu 3 sur 4-       |                 |  |
| Identifiant individu    | : 1940250128095 |  |
| Matricule               | :               |  |
| Taux d'imposition PAS   | : 0.00          |  |
| r Individu 4 sur 4-     |                 |  |
| Identifiant individu    | : 2677/80/0000  |  |
| Matricule               | :               |  |
| Taux d'imposition PAS   | : 0.90          |  |
|                         | 1               |  |

### Bilan de traitement DGFIP

L'intégration manuelle du CRM est à présent terminée !